DCN 1349-20-0016-00-TKIT

#### 2020 myProject & mentor access – IEEE 1349

SIGN UP IN myPROJECT, GO TO Mentor TO GET MEETING INFORMATION, DRAFTS, WEB MEETING LINKS, ETC.

https://standards.ieee.org/develop/etools/

https://mentor.ieee.org/1349/documents

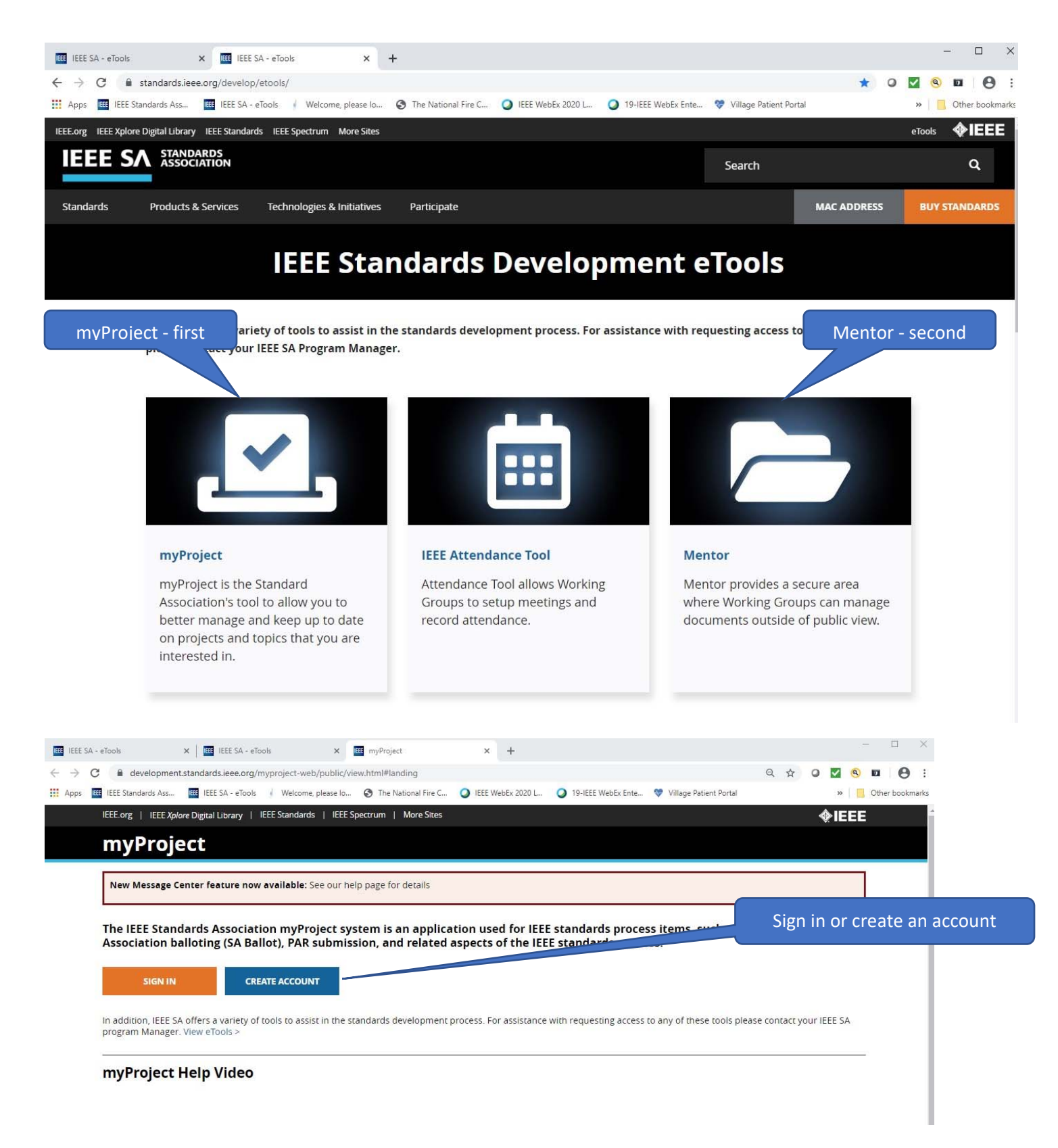

|                                                                                          |                              |                                    |                           | Men                   | u                 |     |     |              |                     |                  |       |
|------------------------------------------------------------------------------------------|------------------------------|------------------------------------|---------------------------|-----------------------|-------------------|-----|-----|--------------|---------------------|------------------|-------|
| IEEE SA - eTools X IIII IEEE SA - eTools X                                               | myProject                    | ×                                  | +                         |                       |                   |     |     |              |                     |                  | ×     |
| ← → C                                                                                    |                              |                                    |                           |                       |                   | Q   | ☆ ( |              | ۹ ۵                 | 0                | . :   |
| Apps 🔠 IEEE Standards Ass 🖽 IEEE SA - eTools 🧃 Welcome, please Io                        | The National Fire            | C 🥥 IEEE We                        | ebEx 2020 L 🕻             | ) 19-IEEE WebEx Ente  | 😻 lage Patient Po | tal |     | *            | Ot                  | her book         | marks |
| olore Digital Library   IEEE Standards   IEEE Spectrum   More Sites                      |                              |                                    |                           |                       | <b></b>           | 3   |     | Hom          | e                   |                  |       |
| ect                                                                                      | Set pr                       | ofile (cor                         | mpany) &                  | k Interests           | 🤏 📃 Men           | u   |     | Man<br>Inter | age Prof<br>ests    | ile &            |       |
|                                                                                          |                              |                                    | System                    | Date/Time: 11-JUN-    | 2020 08:49 UTC-12 |     | -   | Man          | age Groi            | ups              |       |
| of the browser back button may result in unsaved data or unexpected behavior. Use system | navigation buttons or r      | nenus.                             |                           |                       |                   |     |     | View         | /Manage             | e PARs           |       |
|                                                                                          | Important D                  | ates (9) Sh                        | nowing 1-5                |                       |                   |     |     | Invita       | ations/B            | allots           |       |
|                                                                                          | 14 Aug 2020                  | RevCom Subm                        | nission Deadlin           | e                     |                   |     | Œ   | Audo<br>RevC | :om/Nes<br>om       | sCom/            |       |
|                                                                                          | 14 Aug 2020                  | NesCom Subn                        | mission Deadlir           | ie                    |                   |     | P   | View<br>Com  | /Manage<br>mittee P | e Standa<br>'&Ps | ards  |
|                                                                                          | 21 Sep 2020                  | AudCom Mee                         | ting                      |                       |                   |     |     | PARs<br>Repo | and Sta<br>ort      | indards          |       |
|                                                                                          | 22 Sep 2020                  | RevCom Meet                        | ting                      |                       |                   |     | 4   | ÌE           | EE                  |                  |       |
|                                                                                          | 22 Sep 2020                  | NesCom Meet                        | ting                      |                       |                   |     |     |              |                     |                  |       |
|                                                                                          |                              |                                    | Next                      |                       |                   |     |     |              |                     |                  |       |
|                                                                                          |                              |                                    |                           |                       |                   |     |     |              |                     |                  |       |
| 6. Maintaining a 1. Initiating a Standard Project                                        |                              |                                    |                           |                       |                   |     |     |              |                     |                  |       |
|                                                                                          | myProj                       | ect Quick                          | Links                     |                       |                   |     |     |              |                     |                  |       |
| aining Final<br>sproval                                                                  | For links to c<br>developmen | ommonly used<br>t lifecycle on the | features pleas<br>e left. | e click on a stage of | the standards     |     |     |              |                     |                  |       |
| 4. Balloting a<br>Standard Standard                                                      |                              |                                    |                           |                       |                   |     |     |              |                     |                  |       |

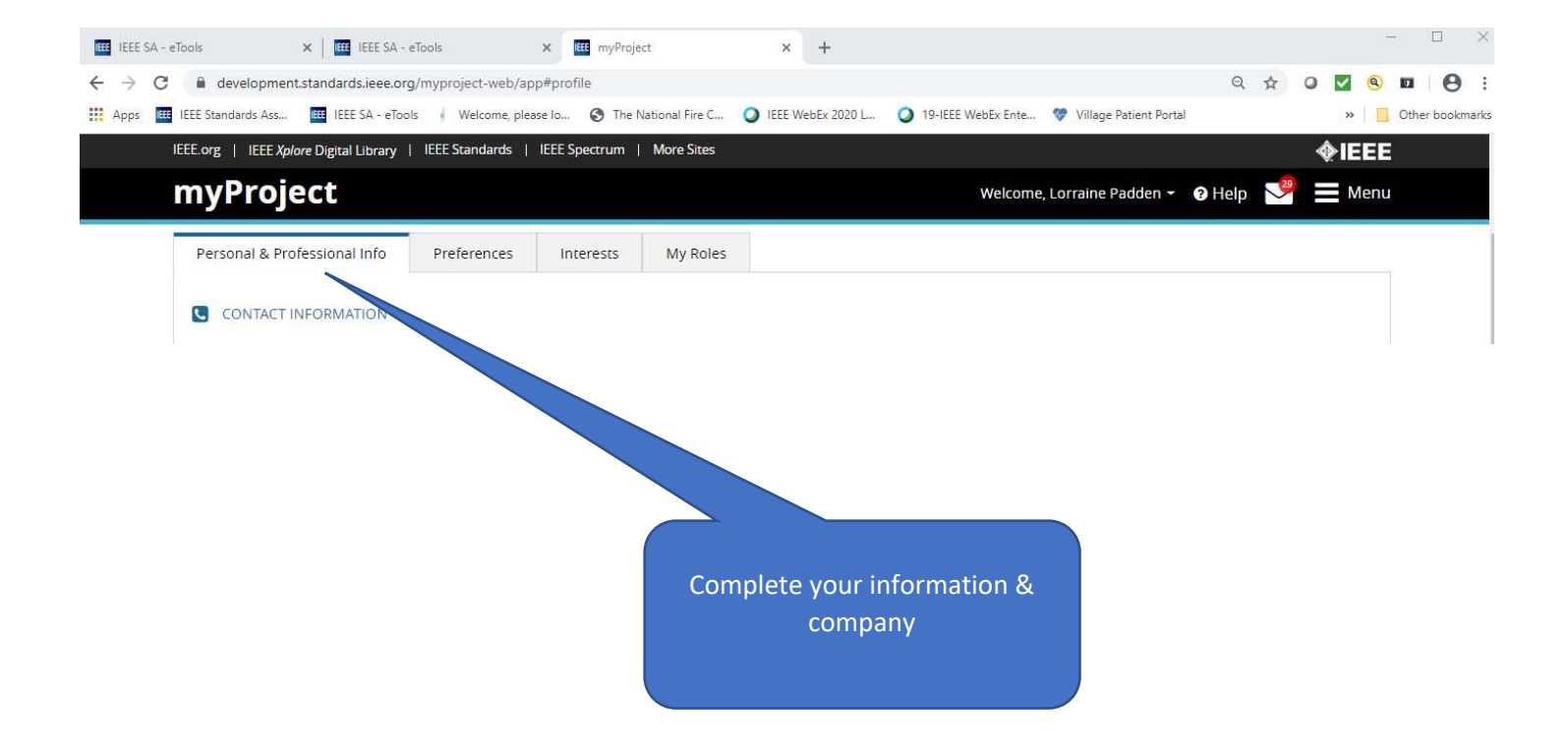

| IEEE SA - eTools X IIII IEEE SA - eTools X IIII my                     | /Project × +                            |                                               | - 🗆 X             |
|------------------------------------------------------------------------|-----------------------------------------|-----------------------------------------------|-------------------|
| ← → C                                                                  |                                         | Q 7                                           | 🔄 🛛 🖉 🔍 🖬 🤤 :     |
| 🔠 Apps 🗰 IEEE Standards Ass 🕮 IEEE SA - eTools 🧃 Welcome, please Io 🚳  | The National Fire C 🥥 IEEE WebEx 2020 L | 🥥 19-IEEE WebEx Ente 💖 Village Patient Portal | » Cther bookmarks |
| IEEE.org   IEEE Xplore Digital Library   IEEE Standards   IEEE Spectru | im   More Sites                         |                                               | 👝 �IEEE 👌         |
| myProject                                                              |                                         | Interest tab                                  | E Menu            |
| Personal & Professional Info Preferences Interest                      | s My Roles                              |                                               |                   |
| Click "Add Groups" to add any groups that you would like to P          | articipate in or Follow.                |                                               |                   |
| Show Group Status: Active 🗸                                            | Add Groups                              |                                               | Group Edit        |
|                                                                        |                                         | Add groups                                    |                   |
| Add/Search Interested Groups                                           |                                         |                                               | 0                 |

#### Add/Search Interested Groups

Type the group name in the search bar (ie '802'). Click the filter icon to narrow/sort your search results. Interests can be removed and modified via the "Interests" tab.

At least 2 characters must be entered to Search

Q Filter By Type T

| oup Name                                                                   | Committee        | Group Type             | Groups I Am<br>Interested In |                                 |
|----------------------------------------------------------------------------|------------------|------------------------|------------------------------|---------------------------------|
| IEEE Electromagnetic Compatibility Society                                 | EMC              | Society                |                              | Expand IAS                      |
| IEEE Geoscience and Remote Sensing Society                                 | GRSS             | Society                |                              | Click +                         |
| IEEE Industry Applications Society                                         | IAS              | Society                |                              |                                 |
| Cement Industry 🚯                                                          | IAS/CI           | Standards<br>Committee | 0                            |                                 |
| Electrical Safety Committee ()                                             | IAS/ESafeC       | Standards<br>Committee | ٠                            |                                 |
| Industrial & Commercial Power Systems<br>Standards Development Committee 🚯 | IAS/ICPS/SDC     | Standards<br>Committee | ٠                            |                                 |
| Industrial Power Conversion Systems<br>Department ()                       | IAS/IPCSD        | Standards<br>Committee | 0                            | PCI                             |
| Metal Industry Committee Standards<br>Development Subcommittee <b>9</b>    | IAS/METC         | Standards<br>Committee | 0                            | Click the dot to get ballot     |
| Petroleum & Chemical Industry                                              | IAS/PCI          | Standards<br>Committee | •                            | invitation for all PCI standard |
| Working Group for Electrical Installations<br>on Shipboards                | IAS/PCI/45_WG    | Working Group          | ٠                            | -                               |
| pe Legend: Society Standards C                                             | ommittee 📕 Subco | mmittee 📕 Working      | ; Group 🧧 Project/           | Task Group 📕 Study Group        |
|                                                                            |                  |                        |                              | Close                           |

Expand PCI

#### Add/Search Interested Groups

Type the group name in the search bar (ie '802'). Click the filter icon to narrow/sort your search results. Interests can be removed and modified via the "Interests" tab.

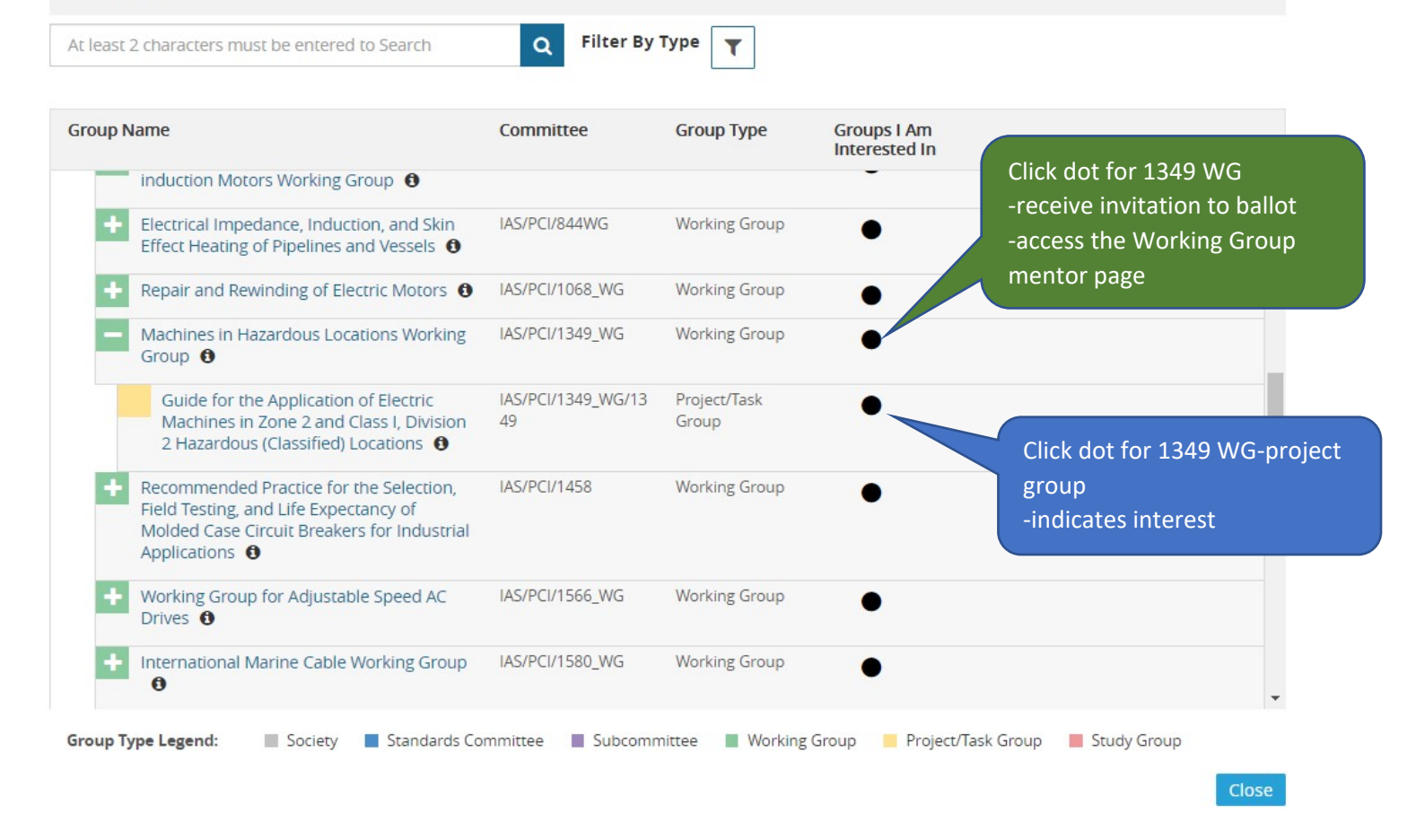

| IEEE SA - eTools         | ×   🖽 myProject                              | × 🗰 IEEE SA                         | RevCom Conventions a ×                  | +                           |                    |                         |                         | - 🗆 X                 |
|--------------------------|----------------------------------------------|-------------------------------------|-----------------------------------------|-----------------------------|--------------------|-------------------------|-------------------------|-----------------------|
| ← → C â star             | ndards.ieee.org/about/sasb/revcom/guides.htm | h                                   |                                         |                             |                    |                         | ☆ 0                     | M 🛛 🔍 🕄 🖉 🗄           |
| Apps IEEE Standa         | ards Ass 🗰 IEEE SA - eTools 🕴 Welcome, pl    | ease lo 🔇 The M                     | lational Fire C 🔾 IEEE                  | WebEx 2020 L                | 19-IEEE WebEx Ente | 💖 Village Patient Porta | I 🔛 Publications Online | Other bookmark        |
| IEEE.org IEEE Xplore Dig | ital Library IEEE Standards IEEE Spectrum Mo | re Sites                            |                                         |                             |                    | -14                     | ne i i                  | eTools <b><b></b></b> |
| IEEE SA                  | Standards                                    | Products & Serv                     | ices Technologies                       | & Initiatives               | Participate        | Search <b>Q</b>         | MAC ADDRESS             | BUY STANDARDS         |
|                          | ICCom                                        | ▶ Inf                               | ormation for Sta                        | ndards Con                  | nmittee            |                         | -                       |                       |
|                          | NesCom                                       | <ul> <li>Oti</li> <li>my</li> </ul> | her training preser<br>Project          | ntations and                | i submittal guides | can be found in r       | ny lools within         |                       |
|                          | PatCom                                       | •                                   | Form for Submit                         | tal of Propo<br>Guide (PDF) | osed Standards     |                         |                         |                       |
|                          | ProCom                                       | •                                   | Guide for the Su                        | bmittal of P                | Proposed Stan      | ings                    |                         |                       |
|                          | RevCom                                       | •                                   | Standards Com                           | nittee repri                | eschlation at meet | Access th               | ne 105 page u           | ser guide             |
|                          | Meeting Information                          |                                     | alated Links                            |                             |                    | for myPr                | oject                   |                       |
|                          | Conventions and Guides                       | H                                   | elated Links                            |                             |                    |                         |                         |                       |
|                          | Standards Board Approvals                    | ► s                                 | EE SA Policies and<br>tandards Board By | l Procedure<br>/laws        | S                  |                         |                         |                       |
|                          | Standards Coordinating Committee             | es S                                | tandards Board O                        | perations M                 | lanual             |                         |                         |                       |

0

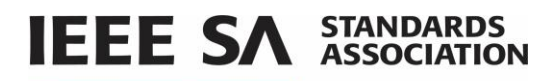

# **2** Getting Started

#### 2.1 Accessing myProject for the First Time.

#### **Applicable Users:**

• All myProject users

Use these links for quick access <u>https://standards.ieee.org/develop/etools/</u> https://mentor.ieee.org/1349/documents https://standards.ieee.org/about/sasb/revcom/guides/html

Instructions:

- 1. Go to https://development.standards.ieee.org
  - If you already have an IEEE account, click "Sign In" and enter your credentials.
  - If you do not have an IEEE account, click "Create Account" to create a new one.

| IEEE.org                                                                                                    | IEEE Xplore Digital Lil | orary   IEEE Standards   IE | EE Spectrum | Nore Sites |  |  | IEEE |  |
|----------------------------------------------------------------------------------------------------|-------------------------|-----------------------------|-------------|------------|--|--|------|--|
| myF                                                                                                    | Project                 |                             |             |            |  |  |      |  |
| The IEEE Standards Association myProject system is an application used for IEEE standards process items, such as Standards<br>Association balloting (SA Ballot), PAR submission, and related aspects of the IEEE standards process. |                         |                             |             |            |  |  |      |  |
|                                                                                                    | SIGN IN                 | CREATE ACCOUNT              |             |            |  |  |      |  |
|                                                                                                    |                         |                             |             |            |  |  |      |  |

In addition, IEEE SA offers a variety of tools to assist in the standards development process. For assistance with requesting access to any of these tools please contact your IEEE SA program Manager. View eTools >

## 2.2 Accessing/Updating myProject Account Information

#### **Applicable Users:**

• All myProject users

When you access myProject for the first time, you will be prompted to set up your account and specify your preferences. This information is used by the system to notify you of events and tasks, as well as to automatically add your information to some fields, and is maintained separately from your IEEE Account information.

#### Instructions:

- 1. Click on setup your account and specify your preferences.
- 2. On the **Personal and Professional Info** tab, verify your primary email address and mailing address. These fields may be blank if you have not previously created an IEEE Account. If you need to change this information, click on the **click here** link.
- 3. Enter your **Employer information**. (you can select your employer from the list, or type it in if it isn't visible). This is a required field.

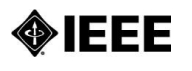

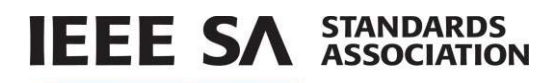

# **2** Getting Started

## 2.1 Accessing myProject for the First Time.

#### **Applicable Users:**

• All myProject users

#### Instructions:

- 1. Go to https://development.standards.ieee.org
  - If you already have an IEEE account, click "Sign In" and enter your credentials.
  - If you do not have an IEEE account, click "Create Account" to create a new one.

| IEEE.org           | IEEE Xplore Digital Li            | orary   IEEE Standards   IEE                   | E Spectrum                  | More Sites                                                                                                    | IEEE   |
|--------------------|-----------------------------------|------------------------------------------------|-----------------------------|----------------------------------------------------------------------------------------------------|--------|
| myF                | Project                           |                                                |                             |                                                                                                    |        |
| The IEE<br>Associa | E Standards As<br>ation balloting | sociation myProject (<br>(SA Ballot), PAR subm | system is a<br>lission, and | an application used for IEEE standards process items, such as Standards<br>d related aspects of the IEEE standards process. |        |
|                    | SIGN IN                           | CREATE ACCOUNT                                 |                             |                                                                                                    |        |
| In additio         | on, IEEE SA offers a v            | ariety of tools to assist in the               | e standards de              | levelopment process. For assistance with requesting access to any of these tools please contact your li                     | EEE SA |

## 2.2 Accessing/Updating myProject Account Information

#### **Applicable Users:**

• All myProject users

program Manager. View eTools >

When you access myProject for the first time, you will be prompted to set up your account and specify your preferences. This information is used by the system to notify you of events and tasks, as well as to automatically add your information to some fields, and is maintained separately from your IEEE Account information.

#### Instructions:

- 1. Click on setup your account and specify your preferences.
- 2. On the **Personal and Professional Info** tab, verify your primary email address and mailing address. These fields may be blank if you have not previously created an IEEE Account. If you need to change this information, click on the **click here** link.
- 3. Enter your **Employer information**. (you can select your employer from the list, or type it in if it isn't visible). This is a required field.

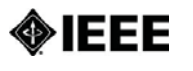

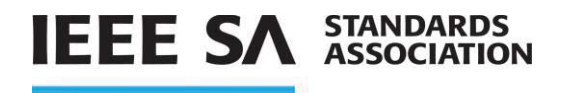

| IEEE Xplore Digital Library   IEEE S                                                                       | tandards   IEEE Spectrum   More Sites                                                             |                                                                                                    | ∲IE          |
|----------------------------------------------------------------------------------------------------|---------------------------------------------------------------------------------------------------|----------------------------------------------------------------------------------------------------|--------------|
| Project                                                                                                    |                                                                                                   | Welcome, G Marchini                                                                                                    | Help         |
| Me<br>Varning: Use of the browser back button may                                                          | y result in unsaved data or unexpected behavior. Use syst                                         | System Date/Time: 28-JAN-202/<br>em nevigation buttons or menus.                                                                                                    | 0 10:24 UTC- |
| Erstime User<br>Personal & Professional Inf                                                                | elcome, G Marchini       rst step, please petup your account and specters       stem.             | Ify your preferences perfore you start using                                                                                                    |              |
| CONTACT INFORMATIO<br>Primary Email Address<br>SA PIN                                                      | N<br>firstimeuser1⊕gmail.com                                                                      |                                                                                                    |              |
| Country<br>City<br>State/Province                                                                          |                                                                                                   | The information displayed on this page, with the exception of<br>employer, it managonised as part of your IEE account.<br>Please due time in update this information. |              |
| EMPLOYMENT INFORM     Employer     tour employer will be instead as y     when you are prompted for affili | IATION<br>Enter 2 or more characters and press enter<br>or eddeuterhoods<br>where writer by space | ]                                                                                                    |              |

On the Preferences Tab, review and update how you would like to receive email notifications.
 NOTE: Click the <sup>(1)</sup> information icon next to each option for a description.

| Anage Profile & Interests     |                       |           |          | System Date/Time: 20-DEC-2018 07:33 UTC                |
|-------------------------------|-----------------------|-----------|----------|--------------------------------------------------------|
| rstime User                   |                       |           |          |                                                        |
| Personal & Professional Info  | Preferences           | Interests | My Roles |                                                        |
| NOTIFICATION PREFERENCE       | es 🛈                  |           |          |                                                        |
| . Indicate how you would like | e to receive notifica | tions:    |          | Notifications will be sent to: firstimeuser1@gmail.com |
| O Real Time (1)               |                       |           |          | Please click here to update this information.          |
| O Digests (i)                 |                       |           |          |                                                        |
| O None (i)                    |                       |           |          |                                                        |
|                               |                       |           |          | Carrel                                                 |

5. Click Save. The Interests Tab will appear.

#### standards.ieee.org

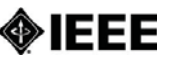

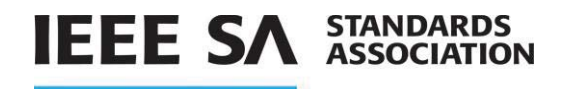

**NOTE**: The Interests Tab allows you to indicate the groups you would like to participate in or follow. (See **Section 3 Manage Profile and Interests** for detailed instructions.)

6. Click on **myProject** in the title bar to access the **myProject** home screen or click **Menu** and click on the **Home** link.

| IEEE.org   IEEE Xplore Digital Li               | brary   IEEE Standards                    | IEEE Spectrum   More Site        | ;                          |                  |                     |                   | IEEE               |
|-------------------------------------------------|-------------------------------------------|----------------------------------|----------------------------|------------------|---------------------|-------------------|--------------------|
| my Project                                      |                                           |                                  |                            |                  | Welcome, First Time | User 👻 🕜 Helj     | p 📃 Menu           |
| Manage Profile &<br>Warning: Use of the browser | Interests<br>back button may result in un | saved data or unexpected behavio | r. Use system navigation b | attons or menus. | System D            | ate/Time: 23 DEC- | -2019 05:53 UTC-12 |
| First Time User                                 |                                           |                                  |                            |                  |                     |                   |                    |
| Personal & Professional I                       | nfo Preferences                           | Interests My Rol                 | es                         |                  |                     |                   |                    |
| Click "Add Groups" to add                       | d any groups that you w                   | ould like to Participate in or   | Follow.                    |                  |                     |                   |                    |
| Show Group Status: Act                          | ive •                                     | Add                              | Groups                     |                  |                     |                   | Group Edit         |
| Committee Group I                               | Name Group Type                           | Associated<br>Group(s)/Project(s | Participation Level        | Group Status     | Level of Interest   | Affiliations      | Select All 🗆       |
| Results matching your sear                      | ch/filtering criteria have                | not been found.                  |                            |                  |                     |                   |                    |
|                                                 |                                           |                                  |                            |                  |                     |                   |                    |

## 2.3 The myProject Home Screen

The following features are available to all users. Additional features may be available to you based on your specific role and will appear in the lower section.

| my Project                                                                                                    | Welcome, First Time User 👻 🛛 Help 🛛 🗮 Menu                                                                                                  |
|----------------------------------------------------------------------------------------------------|----------------------------------------------------------------------------------------------------|
| Home     Warning: Use of the browser back button may result in unsaved data or unexpected behavior. Use system                                                                   | System Date/Time: 23-DEC-2019 05:56 UTC-12 navigation buttons or menus.                                                                     |
| Alerts (i) (0)                                                                                                    | Important Dates (7) Showing 1-5                                                                                                    |
|                                                                                                    | 08 Jan 2020 RevCom Meeting                                                                                                    |
|                                                                                                    | 21 Jan 2020 NesCom Meeting                                                                                                    |
|                                                                                                    | 24 Jan 2020 NesCom Submission Deadline                                                                                                    |
|                                                                                                    | 24 Jan 2020 RevCom Submission Deadline                                                                                                    |
|                                                                                                    | 03 Mar 2020 AudCom Meeting                                                                                                    |
|                                                                                                    | Next                                                                                                    |
|                                                                                                    |                                                                                                    |
| 5. Gaining Final<br>Approval                                                                                                    | myProject Quick Links<br>For links to commonly used features please click on a stage of the standards<br>development lifecycle on the left. |
| 4. Balloting a<br>Standard Standard                                                                                                    |                                                                                                    |
| The Standards Development Lifecycle<br>IEEE Standards are developed using a time-tested, effective and trusted process that is<br>please visit http://standards.ieee.org/develop | easily explained in a six stage lifecycle diagram. For more information on our process,                                                     |

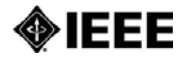

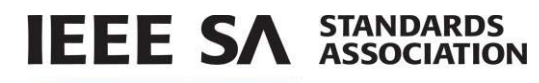

**Alerts:** This section shows messages regarding things happening within a group or a project you are managing, following or participating in. All alerts require the user to take an action, which can be completed by clicking on the alert text.

**Important Dates:** This section shows important IEEE Standards Association Standards Board meeting and deadline dates.

**myProject Quick Links:** This section displays a view of the IEEE standards development process. By clicking on different steps of the process, you can navigate to relevant parts of the application.

# 3 Manage Profile and Interests

# **3.1** Follow/Register as an Interested Party (Standards Committee, Working Group, Project)

Indicating interest in an activity allows you to receive ballot invitations and other notifications. Indicating interest also adds you to the roster and allows the chair to assign involvement levels and group roles. Working Group officers will also be notified when you register interest to participate in the group.

#### Applicable Users:

• All myProject users

#### Notes:

- IEEE SA Basic Corporate membership or above is required to observe an entity project.
- Only IEEE SA Advanced Corporate Members can contribute and hold voting privileges in entity working groups.

#### Instructions:

1. On the **myProject** Home Screen, select **Menu**.

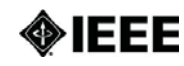

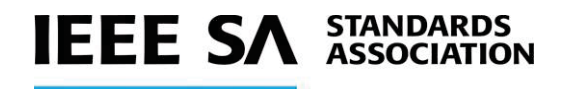

| - Home                | System Date/Time: 11-DEC-2018 08:08 UTC-12 |
|-----------------------|--------------------------------------------|
| Alerts 🛈 (0)          | Important Dates (12) Showing 1-5           |
|                       | 18 Dec 2018 NesCom Submission Deadline     |
|                       | 18 Dec 2018 RevCom Submission Deadline     |
|                       | 28 Jan 2019 NesCom Meeting                 |
|                       | 28 Jan 2019 RevCom Meeting                 |
|                       | 30 Jan 2019 AudCom Meeting                 |
|                       | Next                                       |
| Upcoming Agenda Items |                                            |
| NesCom RevCom AudCom  | My.Submissions                             |
|                       |                                            |

2. Click on Manage Profile and Interests.

| Welcome, General User One 👻 🛛 Help 🛛 🗮 Menu                                                                                                    | A Home                                                                                                    |
|----------------------------------------------------------------------------------------------------|----------------------------------------------------------------------------------------------------|
| System Date/Time: 11-DEC-2018 08:09 UTC-12                                                                                                    | Manage Profile & Interests                                                                                                    |
| Important Dates (12) Showing 1.5<br>18 Dec 2018 NesCom Submission Deadline<br>18 Dec 2018 RevCom Submission Deadline<br>28 Jan 2019 NesCom Meeting<br>28 Jan 2019 AudCom Meeting<br>30 Jan 2019 AudCom Meeting<br>Next<br>Next | <ul> <li>Mariage Groups</li> <li>View/Manage PARs</li> <li>View/Manage PARs</li> <li>Invitations/Ballots</li> <li>AudCom/NesCom/<br/>RevCom</li> <li>View/Manage Sponsor<br/>PAPs</li> <li>PARs and Standards<br/>Report</li> <li>Test Tools</li> <li>IEEE<br/>IEEE STANDARDS<br/>ASSOCIATION</li> </ul> |

- 3. Click on the Interests tab
- 4. Click Add Groups.

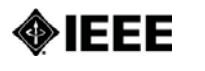

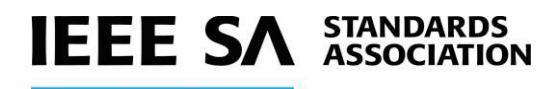

| my Proje           | ct             |                      |                                            |                                            |              | Welcome, Firstime | User <del>-</del> | 🕑 Help | 🗮 Menu     |
|--------------------|----------------|----------------------|--------------------------------------------|--------------------------------------------|--------------|-------------------|-------------------|--------|------------|
| 💄 Manage Prof      | ile & Intere   | ests                 |                                            | System Date/Time: 20-DEC-2018 07:35 UTC-12 |              |                   |                   |        |            |
| Firstime User      |                |                      |                                            |                                            |              |                   |                   |        |            |
| Personal & Profess | ional Info     | Preferences          | Interests My Role                          | 5                                          |              |                   |                   |        |            |
| Click "Add Groups" | " to add any g | roups that you would | like to P <mark>arti</mark> cipate in or F | ollow.                                     |              |                   |                   |        |            |
| Show Group Status  | : Active       | •                    | Add G                                      | roups                                      |              |                   |                   |        | Group Edit |
| Committee 0        | Group Name     | Group Type           | Associated<br>Group(s)/Project(s)          | Participation Level                        | Group Status | Level of Interest | Affillatio        | ons S  |            |
| No records found   |                |                      |                                            |                                            |              |                   |                   |        | 0          |

- 5. On the **Add/Search Interested Groups** screen, expand the **Group Name** list by clicking the "+" or use the Search box to find the desired group.
- 6. Click in the **Groups I am Interested In** column to indicate interest in a group.

| dd/Search Interested Groups                         |                       |                         |                              |             |
|-----------------------------------------------------|-----------------------|-------------------------|------------------------------|-------------|
| Type the group name in the search bar (ie '802'). ( | Click the filter icon | to narrow/sort your     | search results.              |             |
| At least 2 characters must be entered to Search     | ٩                     | Filter By Type <b>T</b> |                              |             |
| Group Name                                          | Committee             | Group Type              | Groups I Am<br>Interested In |             |
| IEEE-SA Board of Governors                          | BOG                   | Society                 |                              |             |
| + Corporate Advisory Group 0                        | BOG/CAG               | Sponsor                 | 0                            |             |
| IEEE Broadcast Technology Society                   | BTS                   | Society                 |                              |             |
| IEEE Computer Society                               | С                     | Society                 |                              |             |
| + Cloud Computing Standards Committee 0             | C/CCSC                | Sponsor                 | 0                            |             |
| Cybersecurity and Privacy Standards     Committee   | C/CPSC                | Sponsor                 | 0                            |             |
| + Design Automation 0                               | C/DA                  | Sponsor                 | 0                            |             |
| + LAN/MAN Standards Committee 0                     | C/LM                  | Sponsor                 | 0                            |             |
| + Learning Technology 0                             | C/LT                  | Sponsor                 | 0                            |             |
| + Microprocessor Standards Committee 0              | C/MSC                 | Sponsor                 | 0                            |             |
| + Portable Applications 0                           | C/PA                  | Sponsor                 | 0                            |             |
| + Simulation Interoperability Stds                  | C/SI                  | Sponsor                 | 0                            |             |
| Group Type Legend: 📃 Society 📕 Sponsor              | Subcommittee          | Working Group           | Project/Task Group           | Study Group |

- 7. On the **Add Interested Group I want to follow** screen, indicate if you want to **Participate** or **Follow** the group.
- 8. Click Declare Affiliations.

| Add Interested Group I want to follow                                                                                                    | 0   | İ |
|----------------------------------------------------------------------------------------------------|-----|---|
| Level of Interest 📎 Affiliations                                                                                                    |     |   |
| Are you interested in potential participation in group activities?                                                                                    |     |   |
| O Participate - I may be contacted for participation in group activities.                                                                             |     |   |
| O Follow - I would only like to be considered "following" this group to receive notifications related to this group, including balloting invitations. |     |   |
| Cancel Declare Affiliation                                                                                                    | ons |   |

On the next screen, confirm your current affiliation and add additional affiliations as necessary.
 NOTE: The first time you access myProject, you will be required to declare an employer, which will be used as your default affiliation. You can declare a different affiliation for each group you indicate

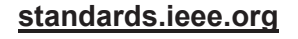

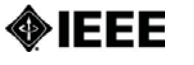

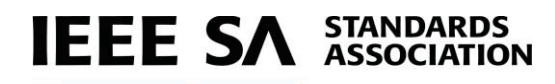

interest in. Select the company name from the drop down or click in the box, type the name of the company and click **Add**. The box will accept any text entered and an organization does not need to be in the dropdown to be used as a valid affiliation.

- 10. Click Save or Return to Level of Interest to change your selection.
- 11. Click **OK**.

| Add Interested Group I                                                                        | vant to follow                                                                                                    | C       |
|-----------------------------------------------------------------------------------------------|----------------------------------------------------------------------------------------------------|---------|
| Level of Intere                                                                               | st 🔉 Affiliations                                                                                                    |         |
| In order to express interest in affiliation before saving.<br>You can add affiliations that d | his group, please declare your affiliation(s) as per IEEE-SA Standards Board Bylaws 5.2.1.5. You must declare at least one<br>on ot already appear in the affiliation list by typing the full name, and then clicking on the Add button. | 2       |
| My Affiliation(s):                                                                            | ExxonMobil <b>x</b>                                                                                                    |         |
| Select Affiliation(s)                                                                         | Enter 2 or more characters to display and select from the affiliation list.                                                                                                    |         |
|                                                                                               | Cancel Return to Level of Interest                                                                                                    | Save    |
|                                                                                               |                                                                                                    |         |
| d Interested Group I wa                                                                       | int to follow                                                                                                    |         |
| nfirm that the Affiliation(s) rep<br>E standards activity.                                    | esents the individual or entity that has been, or will be financially or materially supporting my participation in this par                                                                                                    | rticula |
|                                                                                               | Cance                                                                                                    |         |

12. Click **Done**. The groups you indicated interest in will appear on the Interests Tab.

| my Proje         | ect                                               |                         |                                   |                     |              | Welcome, Firstime | e User 👻 📀 Help      | 📕 Menu              |
|------------------|---------------------------------------------------|-------------------------|-----------------------------------|---------------------|--------------|-------------------|----------------------|---------------------|
| 🐣 Manage Pro     | ofile & Interests                                 | 5                       |                                   |                     |              | Sys               | tem Date/Time: 20-DE | C-2018 07:46 UTC-12 |
| Firstime User    |                                                   |                         |                                   |                     |              |                   |                      |                     |
| Personal & Profe | ssional Info Pr                                   | references Int          | terests My Role                   | s                   |              |                   |                      |                     |
| Click "Add Group | os" to add any group                              | s that you would lik    | e to Participate in or F          | follow.             |              |                   |                      |                     |
| Show Group State | us: Active                                        | •                       | Add G                             | roups               |              |                   |                      | Group Edit          |
| Committee        | Group Name                                        | Group Type              | Associated<br>Group(s)/Project(s) | Participation Level | Group Status | Level of Interest | Affiliations         | Select All 🗌        |
| C/LT 0           | Learning<br>Technology                            | Sponsor                 | View                              | Participant         | Active       | Participate       | IEEE                 |                     |
| C/LT/AR-LEM      | Augmented<br>Reality Learning<br>Experience Model | Working Group           | View                              | Participant         | Active       | Participate       | IEEE                 |                     |
| C/LT/FML 0       | Federated<br>Machine Learning                     | Entity Working<br>Group | View                              | Participant         | Active       | Participate       | IEEE                 | 1                   |
| C/LT/TMPL 0      | Task Model for<br>Project-Based<br>Learning       | Working Group           | View                              | Participant         | Active       | Participate       | IEEE                 |                     |
| C/LT/TMPL/1484.2 | Task Model for<br>Project-based                   | Project/Task<br>Group   | View                              | Participant         | Active       | Participate       | IEEE                 |                     |

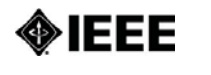

## **IEEE SA** STANDARDS ASSOCIATION

## 3.2 Update Affiliation Information

Use this function to manage your affiliation for each project/PAR. An individual can be affiliated with different entities on different PARs. See affiliation guidelines at <u>http://standards.ieee.org/faqs/affiliation.html</u>

#### Applicable Users:

• All myProject users

#### Instructions:

- 1. On the **myProject** Home Screen click the **Menu** link in the upper right.
- 2. Click the Manage Profile and Interests link.

| Important Dates (12)     Showing 1:5     Important Dates (12)     Showing 1:5       18 Dec 2018     NexCom Submission Deadline     Important Dates (12)     NexCom Submission Deadline       18 Dec 2018     RevCom Submission Deadline     Important Dates (12)     NexCom Submission Deadline       28 Jan 2019     NexCom Meeting     Important Dates (12)     NexCom Meeting       28 Jan 2019     RevCom Meeting     Important Dates (12)       30 Jan 2019     Audio Chief Com Meeting     Important Dates (20)                                                                                                    |  | Interests                                                                                                    |                                                                                                    |
|----------------------------------------------------------------------------------------------------|--|----------------------------------------------------------------------------------------------------|----------------------------------------------------------------------------------------------------|
| 28 (an 2019) RevCom Meeting I International International |  | Important Dates (12) Showing 1:5 18 Dec 2016 NexCom Submission Deadline 18 Dec 2018 RevCom Submission Deadline 28 Jun 2019 NexCom Nexting | Manage Groups     ViewManage PARs     ViewManage PARs     InvitationsBiallots     Aud ComNesComV     BenCom     ViewManage Spons     Pass     Illatis nod Exected part                                                                                                    |
| Next ASSOCIATION                                                                                                    |  | 28 jun 2019 RevCom Mercing<br>30 jun 2019 AusCom Mercing<br>Next                                                                          | Teep of an used balances      Teep of the set tools      Teep of the set tools      Teep of the set tools      Teep of the set tools      Teep of the set tools      Teep of the set tools      Teep of the set tools      Teep of the set tools      Teep of the set tools      Teep of tools      Teep of toools      Teep of tools      Teep of tools      Teep of toools |

- 3. Click on the Interests tab.
- 4. To change your affiliation for one group, click on the **Edit Interest Icon** for that group. To change your affiliation for more than one group, click the indicator check box next to the desired groups or click the **Select All box** and click **Group Edit**. The **Edit Group/Bulk Edit Group I follow** window will appear.

NOTE: Entity affiliations cannot be changed using the Group Edit function

| Personal & Profes                  | isional Info Pr                                                                                         | eferences        | Interests My Role                 | s                   |              |                   |                                          |            |
|------------------------------------|----------------------------------------------------------------------------------------------------|------------------|-----------------------------------|---------------------|--------------|-------------------|------------------------------------------|------------|
| Click "Add Group                   | s" to add any group                                                                                     | s that you would | like to Participate in or F       | follow.             |              |                   |                                          |            |
| Show Group Statu                   | s: Active                                                                                               | •                | Add G                             | roups               |              |                   |                                          | Group Edit |
| Committee                          | Group Name                                                                                              | Group Type       | Associated<br>Group(s)/Project(s) | Participation Level | Group Status | Level of Interest | Affiliations                             | Select All |
| PE/T&D/PQ-<br>1250_WG 0            | Voltage Quality<br>Working Group                                                                        | Working Group    | View                              | Observer            | Active       | Participate       | IEEE Standards<br>Association (IE        |            |
| PE/PSCC/M0_C37.<br>236_WG <b>0</b> | Guide for Power<br>System Protective<br>Relay Applications<br>over Digital<br>Communication<br>Channels | Working Group    | View                              | Observer            | Active       | Participate       | IEEE Standards<br>Association (IE<br>[+] |            |
| PE/PSRCC/C37.23<br>7_WG-H3 0       | Time Tagging of<br>Power System<br>Protection Events                                                    | Working Group    | View                              | Observer            | Active       | Participate       | IEEE Standards<br>Association (IE<br>[+] |            |
| C/S2ESC/WG_LCP                     | Working Group<br>for Life Cycle<br>Processes                                                            | Working Group    | View                              | Observer            | Active       | Participate       | IEEE Standards<br>Association (IE        |            |

#### standards.ieee.org

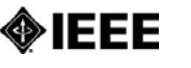

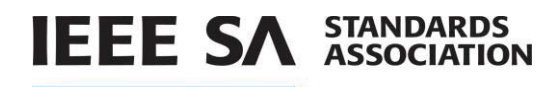

#### 5. Click Modify Affiliations

| Edit Group I follow                                                                                                    | 0      |
|----------------------------------------------------------------------------------------------------|--------|
| Level of Interest 📎 Affiliations                                                                                                    |        |
| Please confirm your level of interest in this group.                                                                                                  |        |
| O Participate - I may be contacted for participation in group activities.                                                                             |        |
| O Follow - I would only like to be considered "following" this group to receive notifications related to this group, including balloting invitations. |        |
| O Remove myself from following this group.                                                                                                    |        |
| Cancel Save And Exit Modi y Affili                                                                                                    | ations |

- 6. In the **Select Affiliation**s field, either choose the company name from the list or type it in and click **Add**.
- 7. Click Save and Exit.
- 8. Click **OK.**

| Edit Group I follow                                                                            | 0                                                                                                    |
|------------------------------------------------------------------------------------------------|----------------------------------------------------------------------------------------------------|
| Level of Inter                                                                                 | est 📎 Affiliations                                                                                                    |
| In order to express interest in<br>affiliation before saving.<br>You can add affiliations that | n this group, please declare your affiliation(s) as per IEEE-SA Standards Board Bylaws 5.2.1.5. You must declare at least one<br>do not already appear in the affiliation list by typing the full name, and then clicking on the Add button. |
| My Affiliation(s):                                                                             | IEEE Standards Association (IEEE-SA) 🗙                                                                                                    |
| Select Affiliation(s)                                                                          | Enter 2 or more characters to display and select from the affiliation list.                                                                                                    |
|                                                                                                | Cancel Return to Level of Interest Save And Exit                                                                                                    |

## 3.3 Entity Members and myProject

Management of entity roles (DR/DRA & EBR/EBRA) is done by the EMR (Entity Member Representative). Other information for Entity Membership is not managed through myProject and is obtained from the MemberClicks database. This information includes: The name of the organization, the username of the EMR and the type of entity membership (basic or advanced).

#### 3.4 Entity Management – EMR

An Entity Member Representative (EMR) will use the Entity Management feature to view details about the organization they represent and manage the ballot group members for ballots associated with that organization.

## 3.4.1 Manage Ballot Group Members

An EMR can remove and change the role of ballot group members for their organization.

#### Applicable Users:

• EMR

Notes:

standards.ieee.org

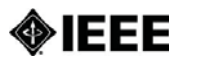

1349-12-0009-00-TKIT

| IEEE STANDARDS ASSOCIATION                                                                                                    | Join the Working Grou                  | up level in myProject - manage activit                                                       |
|----------------------------------------------------------------------------------------------------|----------------------------------------|----------------------------------------------------------------------------------------------|
|                                                                                                    | profile - see Tool Kit f               | for instructions.                                                                            |
|                                                                                                    | Process for getting acc                | cess to "Working Group", documents,                                                          |
| eTools                                                                                                    | rosters, minutes, ePoll                | s, etc.                                                                                      |
|                                                                                                    | , , , , , , , , , , , , , , , , , , ,  |                                                                                              |
|                                                                                                    |                                        | 1                                                                                            |
| PLEASE SIGN IN                                                                                                    | the cincle cign in Cimply enter your   | What is eTools?                                                                              |
| IEEE Account username/email and password below to begin!                                                                              | in a single sign in. Simply enter your | eTools is the Standard Association's collection of                                           |
|                                                                                                    |                                        | online tools and resources for standards                                                     |
|                                                                                                    |                                        | aevelopers.                                                                                  |
| USERNAME/EMAIL:                                                                                                    |                                        | MYPROJECT<br>myProject is the Standard Association's tool to                                 |
| PASSWORD:                                                                                                    | mentor                                 | allow you to better manage and keep up to date                                               |
|                                                                                                    |                                        | on projects and topics that you are interested in.                                           |
| SIGN IN TO:                                                                                                    |                                        | IMAT<br>IMAT allows Working Groups to setup meetings                                         |
| SIGN IN                                                                                                    |                                        | and record attendance.                                                                       |
|                                                                                                    |                                        | MENTOR                                                                                       |
|                                                                                                    |                                        | mentor provides a secure area where Working<br>Groups can manage documents outside of public |
| Need Help? Access the myProject User Guide (.pdf) or visit the                                                                        | eTools Documentation Page              | view.                                                                                        |
| Retrieve Your Account Username and/or Password<br>Note: IEEE uses Cookies for Account Registration, Change Passw<br>Username/Password | vord and Recover                       |                                                                                              |
|                                                                                                    |                                        |                                                                                              |
| Need an IEEE Account?                                                                                                    |                                        |                                                                                              |
| Get Yours Now! It's FREE and does not                                                                                                 | require IEEE or IEEE-SA                |                                                                                              |
| nembership                                                                                                    |                                        |                                                                                              |
|                                                                                                    |                                        |                                                                                              |
|                                                                                                    |                                        |                                                                                              |
| ght 2011 IEEE-SA                                                                                                    |                                        |                                                                                              |
|                                                                                                    |                                        |                                                                                              |
|                                                                                                    |                                        |                                                                                              |
| Use                                                                                                    | these links for quick ad               | ccess                                                                                        |
| https://s                                                                                                    | tandards.ieee.org/develo               | p/etools/                                                                                    |
| https://                                                                                                    | mentor.ieee.org/1349/doo               | cuments                                                                                      |
| https://standard                                                                                                    | s.ieee.org/about/sasb/rev              | com/guides/html                                                                              |
|                                                                                                    | -                                      | -                                                                                            |

## mentor ▼ | Help | eTools | Sign Out

Search

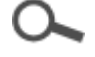

05-Oct-2012 12:25:17 ET

## Welcome to Mentor

Mentor is currently providing services to the following groups. If your group is interested in using this tool, please contact your IEEE-SA Staff Liaison for more information.

## To view Mentor tutorials and User Guide click HERE

## To view the groups using Mentor, click on one of the links below.

#### • IEEE Working Groups

- Communications (COM) Groups
- Engineering in Medicine & Biology (EMB) Groups
- Computer (C) Groups
  - Cloud Computing Groups
  - Design Automation (DA) Groups
  - Information Assurance (IA)
  - Learning Technology (LT) Groups
  - LAN/MAN 802 Groups
  - Software & Systems Engineering Groups (S2ESC)
  - Storage Systems (SS)

Click on IAS

- Industry Applications (IAS) Groups 🔶
- Power and Energy (PE) Groups
- Power Electronics (PEL) Groups
- SCC21 Groups
- SCC31 Groups
- SCC40 Groups
- Smart Grid Groups
- Vehicular Technology Groups (VT)
- Computational Intelligence (CI) Groups
  - Fuzzy Markup Language

# Home Wiki mentor V Help eTools | Sign Out Search Search 17-Oct-2012 11:49:43 ET Industry Applications Groups Petroleum & Chemical Industry (PCI) Committee Petroleum & Chemical Industry (PCI) Committee IEEE 1349 Working Group IEEE 1662 Working Group IEEE 1709 Working Group Subsea Electrical Study Group Eter 3000 Standards Collection (formerly IEEE Color Books) IEEE 3004.8

back to top

Home | Sign Out | Report a Bug | IEEE Account

Copyright © 2012 IEEE Standards Association All rights reserved. Software by bivio

| EEE Standards Association - Documents |       |                                                             |                                                      |                                                                                        |                                                                          |                                                                 | Page 1 of 1                                          |                                                                    |
|---------------------------------------|-------|-------------------------------------------------------------|------------------------------------------------------|----------------------------------------------------------------------------------------|--------------------------------------------------------------------------|-----------------------------------------------------------------|------------------------------------------------------|--------------------------------------------------------------------|
|                                       |       |                                                             |                                                      |                                                                                        | Sign-iı<br>non-pı                                                        | n to access<br>ublic                                            |                                                      |                                                                    |
| Home <b>Documents</b> Wiki Blog Mail  |       |                                                             |                                                      |                                                                                        |                                                                          | nents                                                           | Help eToo                                            | ls Sign In                                                         |
| <u> </u>                              | Docum | ent Ta                                                      | ab                                                   |                                                                                        |                                                                          |                                                                 | Search                                               | 0                                                                  |
|                                       |       |                                                             |                                                      |                                                                                        |                                                                          |                                                                 | 17-Oct-2012                                          | 2 11:53:48 ET                                                      |
| Documen                               | ts    |                                                             |                                                      |                                                                                        |                                                                          |                                                                 |                                                      | Join group                                                         |
| Everything                            | All Y | (ears                                                       | All                                                  | Groups                                                                                 |                                                                          | DCN                                                             |                                                      |                                                                    |
| Created<br>(ET) ▼                     | Year  | DCN                                                         | Rev                                                  | Group                                                                                  | Title                                                                    | Author<br>(Affiliation)                                         | Uploaded (ET)                                        | Actions                                                            |
| 03-Oct-2012                           | 2012  | 6                                                           | 0                                                    | Meeting<br>Information                                                                 | Minutes<br>September<br>2011                                             | LKP                                                             | 03-Oct-2012 23:33:28                                 | Download                                                           |
| 03-Oct-2012                           | 2012  | 2                                                           | 1                                                    | Roster                                                                                 | 1349<br>Roster 10-<br>3-2012                                             | LKP                                                             | 03-Oct-2012 23:28:35                                 | Download                                                           |
| 04-Sep-2012                           | 2012  | 3                                                           | 0                                                    | References                                                                             | Manage<br>Activity<br>Profile                                            | LKP                                                             | 04-Sep-2012 18:27:31                                 | Download                                                           |
| Join group                            |       |                                                             |                                                      |                                                                                        |                                                                          |                                                                 |                                                      |                                                                    |
| back to top                           |       | Join W<br>Activit<br>Send e<br>design<br>level) t<br>mentor | /orkir<br>ty Pro<br>email<br>ated a<br>to allo<br>r. | Home<br>n Group leve<br>ofile. (See To<br>to Working C<br>as Working C<br>ow access to | Sign In   IE<br>el in myI<br>ol Kit)<br>Group Ch<br>Group Ma<br>non-pub! | Project, Manag<br>nair to be<br>ember (or othe<br>lic documents | Copyright © 2012 I<br>All ri<br>So<br>ge<br>er<br>in | EEE Standards<br>Association<br>ights reserved.<br>ftware by bivio |

Quick link to 1349 documents page:

https://mentor.ieee.org/1349/documents

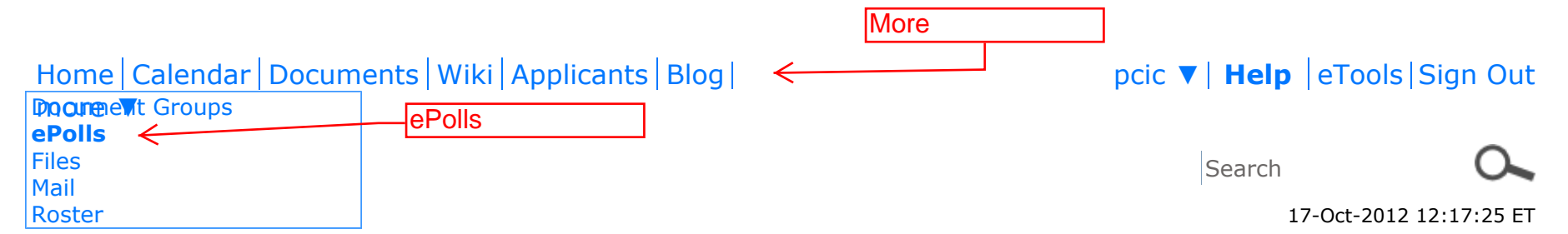

## **Petroleum & Chemical Industry (PCI) Committee ePolls**

New ePoll Open ePolls ePoll Summary

| Start (ET) ▼                | ePoll<br>Name                        | Торіс                                                                                                    | Document         | End (ET)             | Votes<br>[A/D/-<br>] | Vote                             | Actions                                          |
|-----------------------------|--------------------------------------|----------------------------------------------------------------------------------------------------|------------------|----------------------|----------------------|----------------------------------|--------------------------------------------------|
| 30-Aug-2012 00:00:00        | Sept 2011<br>-Mtg<br>Minutes<br>Vote | Voting Members of the<br>PCIC Standards<br>Subcommitte,<br>Please Vote to Approve<br>meeting minutes -<br>Draft 5, Revised<br>August 30, 2012.<br>(See documents to<br>download minutes) |                  | 24-Sep-2012 23:59:59 | 20/0/0               | Approve                          | Edit,<br>Status                                  |
| New ePoll   Open ePolls   e | Poll Summar                          | ſY                                                                                                    |                  |                      |                      |                                  |                                                  |
| back to top                 |                                      | Home   Sign Out   R                                                                                                    | leport a Bug IEE | E Account Copyri     | ight © 2012 1        | IEEE Standard<br>All rig<br>Soft | ds Association<br>hts reserved.<br>ware by bivio |

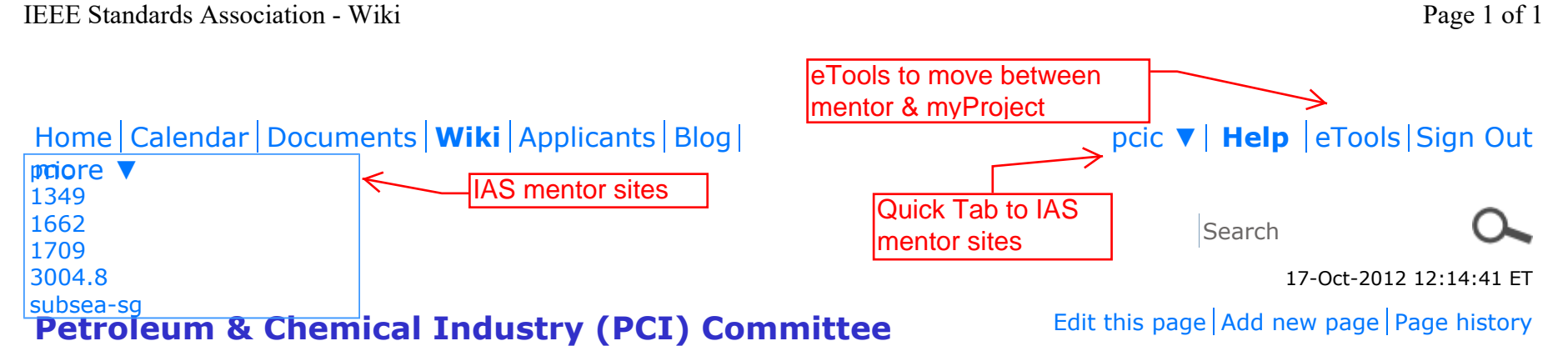

edited 12-Jun-2012 by paddeneng@aol.com

The PCIC Standards Subcommittee is responsible for the development and coordination of standards project(s), including their maintenance after the approval of the standard(s) by the IEEE-SA Standards Board. Specifically, the Petroleum and Chemical Industry Committee is responsible for those IEEE-SA Standards Board approved project(s) for which the Petroleum and Chemical Industry Committee has been identified as either the sponsoring organization or where the Petroleum and Chemical Industry Committee has been identified by a project being sponsored by two or more sponsors.

This area is managed by Lorraine Padden

Secretary, PCIC Standards Subcommittee

Edit this page Add new page Page history

back to top

Home Sign Out Report a Bug IEEE Account

Copyright © 2012 IEEE Standards Association All rights reserved. Software by bivio